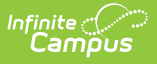

## Payment Methods - (New)

Last Modified on 08/12/2025 9:51 am CDT

How do I add a Credit Card/Debit Card? | How do I add a Bank account? | Add a Payment Method | Delete a Payment Method

This functionality is only available to districts who have purchased Online Payments.

The Payment Methods tool is where you add and delete methods for making payments in Campus. Depending on the payment methods your district accepts, you can pay by credit card, checking account, or savings account.

#### Where do I go to add a Payment Method?

The Payment Methods tool is part of My Accounts.

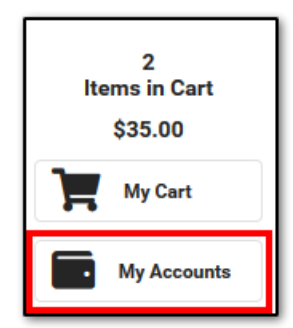

# How do I add a Credit Card/Debit Card?

- 1. Click Payment Methods.
- 2. Click **New** at the bottom of the screen.
- 3. Select the **Card** option.
- 4. Enter all required information.
- 5. Click **Save**.

For more details, see the following <u>Add a Payment Method</u> section.

## How do I add a Bank account?

- 1. Click Payment Methods.
- 2. Click **New** at the bottom of the screen.
- 3. Select the **US bank account** option and select one of two options:

#### a. Automatic bank validation

1. Search for and select your bank. A secure payment vendor screen will open.

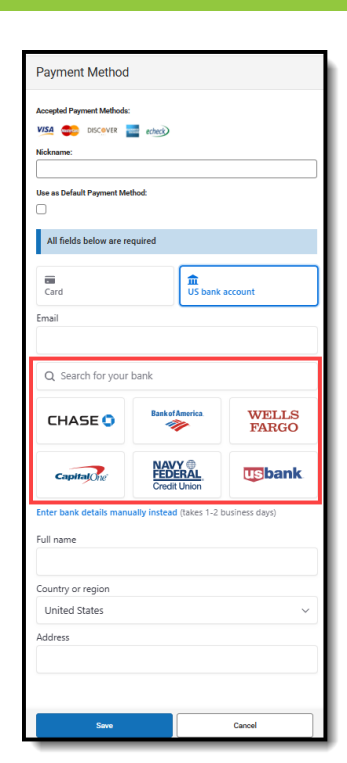

Infinite Campus

2. Carefully follow the on-screen prompts to link your bank account to complete the payment process.

|    | Log in with Chase                                                                                |  |  |  |
|----|--------------------------------------------------------------------------------------------------|--|--|--|
| હે | Infinite Campus uses Stripe to<br>connect your accounts<br>Connection is fast and simple.        |  |  |  |
| â  | Data is encrypted<br>Infinite Campus can <u>access data</u> . You can<br>disconnect at any time. |  |  |  |
|    | By connecting via Stripe, you agree to the<br><u>Terms and Privacy Policy</u>                    |  |  |  |
|    | Agree and continue                                                                               |  |  |  |
| N  | <u>lanually verify instead</u> (takes 1-2 business days)                                         |  |  |  |

3. During this process, users must add their bank login credentials.

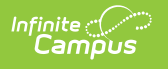

| 11 <sup>8</sup> 11 |      |                                                                                             |
|--------------------|------|---------------------------------------------------------------------------------------------|
| .og in to Bank     |      | Select account                                                                              |
| Username           | 8    | Savings<br>····4242                                                                         |
| Password           | ۵    | Checking                                                                                    |
| Forgot passw       | ord? |                                                                                             |
|                    |      | Credit Card<br>Not available                                                                |
|                    |      | Powdur will have access to account details,<br>balances and transactions. <u>Learn more</u> |
|                    |      |                                                                                             |

- b. Enter bank details manually.
  - 1. Click Enter bank details manually.

| Payment Method                                                           |                                    |        |  |  |  |
|--------------------------------------------------------------------------|------------------------------------|--------|--|--|--|
| Accepted Payment Methods:<br>VISA COVER                                  | echerg)                            |        |  |  |  |
| Use as Default Payment Met                                               | Use as Default Payment Method:     |        |  |  |  |
| All fields below are re-                                                 | quired                             |        |  |  |  |
| Card                                                                     | Card US bank account               |        |  |  |  |
| Email                                                                    |                                    |        |  |  |  |
| Q. Search for your bank CHASE O Bate standards WELLS FARGO               |                                    |        |  |  |  |
| Capital                                                                  | RAVY ()<br>FEDERAL<br>Credit Union | usbank |  |  |  |
| Enter bank details manually instead akes 1-2 business days)<br>Full name |                                    |        |  |  |  |
| Country or region                                                        |                                    |        |  |  |  |
| United States ~                                                          |                                    |        |  |  |  |
| Address                                                                  |                                    |        |  |  |  |
| Save                                                                     |                                    | Cancel |  |  |  |

2. Enter your routing and account numbers.

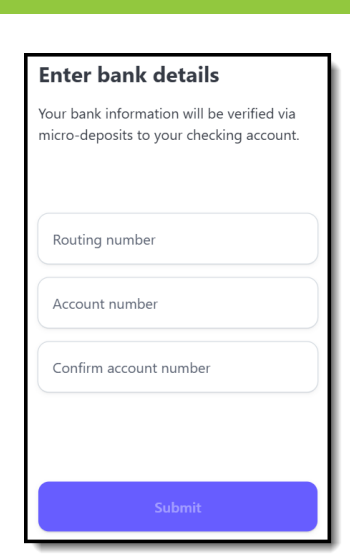

3. Click Submit.

Infinite Campus

4. If you would like to save the bank account with Link, enter your email address and click **Save with Link**. If not, click Not now.

|         | stripe ×                                                                         |  |  |  |  |
|---------|----------------------------------------------------------------------------------|--|--|--|--|
| Sa      | Save account with Link                                                           |  |  |  |  |
| છે      | Share your account faster everywhere<br>Link is accepted.                        |  |  |  |  |
| ∂       | Link encrypts your data.                                                         |  |  |  |  |
| E       | mail address                                                                     |  |  |  |  |
|         |                                                                                  |  |  |  |  |
|         |                                                                                  |  |  |  |  |
|         | By saving your account, you agree to the Link<br><u>Terms and Privacy Policy</u> |  |  |  |  |
|         | Save with Link                                                                   |  |  |  |  |
| Not now |                                                                                  |  |  |  |  |

5. It will take 1-2 business days to verify your bank account via micro-deposits. Click the back button to return to the Payment Method side panel.

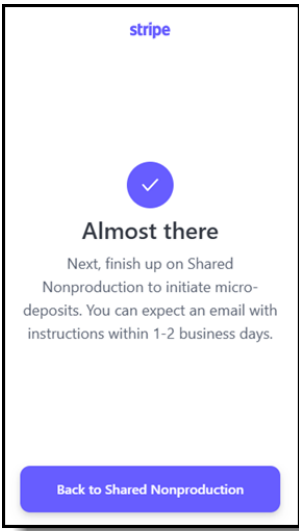

4. Enter all required information.

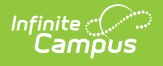

5. Click **Save**. This bank account will then be listed as ACTION REQUIRED and cannot be used until the account has been verified.

| PAYMENT METHODS      | EXPIRES | DEFAULT |  |   |
|----------------------|---------|---------|--|---|
| 6789 ACTION REQUIRED | echeck  |         |  | > |

6. To verify the account, you can find instructions in the email you received, or you can log into your bank account, locate the micro-deposit, and find the 6-digit code in the statement descriptor for that deposit. The account can be verified through the email, or you can return to Campus to verify the account by entering the 6-digit code:

| Payment Method                                                                       |        |
|--------------------------------------------------------------------------------------|--------|
| Account Verification Required                                                        | Verify |
| Nickname                                                                             |        |
| Use as Default Payment Method:                                                       |        |
| Account Number<br>6789                                                               |        |
| Routing Number<br>110000000                                                          |        |
|                                                                                      | _      |
| Verify Account ×                                                                     | h .    |
| Please confirm the 6-digit code in the statement descriptor of your bank<br>account. |        |
| Verification Code: (Required)<br>Example: SM1234                                     | L      |
| Verify Cancel                                                                        | ]      |

For more details, see the following <u>Add a Payment Method</u> section.

#### **Add a Payment Method**

Step Action

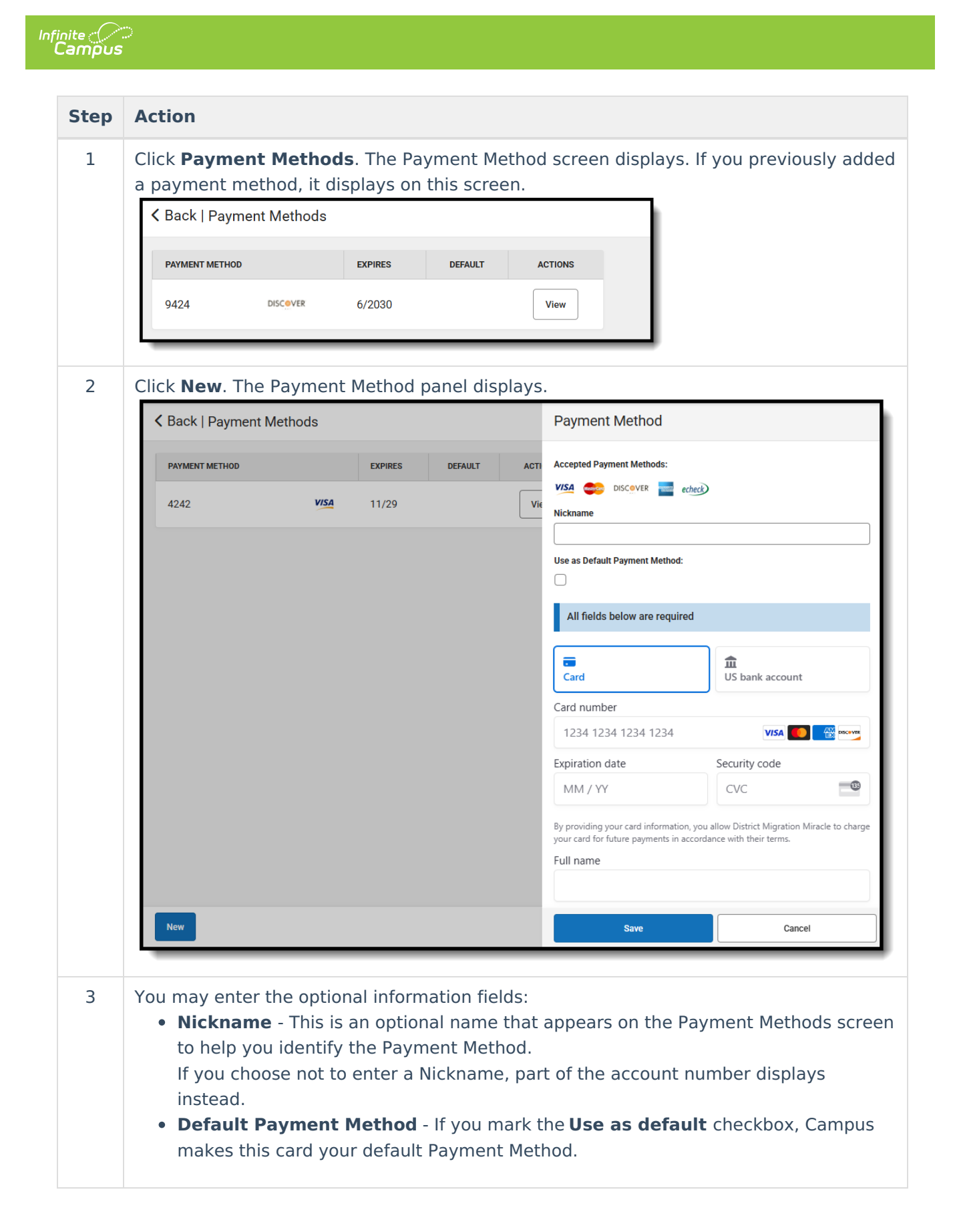

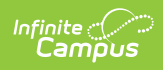

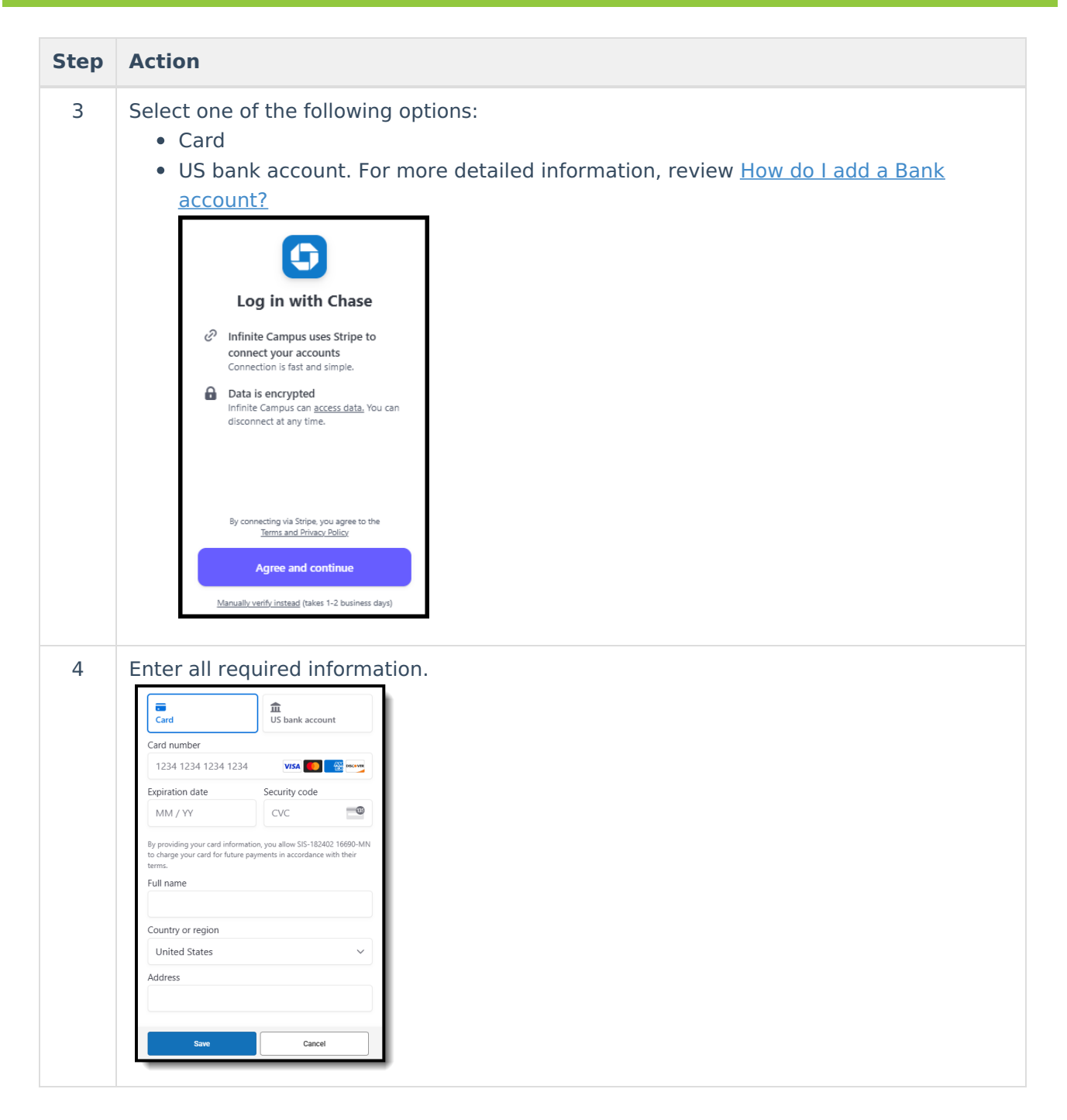

| finite<br>Campus |                             |                     |                                 |                 |                   |    |
|------------------|-----------------------------|---------------------|---------------------------------|-----------------|-------------------|----|
| Step             | Action                      |                     |                                 |                 |                   |    |
| 5                | Click <b>Save</b> . The Pay | yment Method appe   | ars in the table                | of Payment Me   | thods.            |    |
|                  | K Back   Payment Meth       | iods                |                                 |                 |                   | Ì. |
|                  | PAYMENT METHOD              |                     | EXPIRES                         | DEFAULT         | ACTIONS           | L  |
|                  | 9424                        | DISCOVER            | 6/2030                          |                 | View              | I  |
|                  | Primary Bank                | echeck              |                                 | х               | View              | L  |
|                  |                             |                     |                                 |                 |                   | J  |
|                  | and re-enter ever           | ything as a new Pay | anges cannot b<br>/ment Method. | e made. Instead | a, delete the car | a  |
|                  |                             |                     |                                 |                 |                   |    |

#### **Delete a Payment Method**

- 1. Click My Accounts.
- 2. Select Payment Methods.
- 3. Select the Payment Method that will be deleted.
- 4. Click **Delete**. A Confirm Delete message will appear.

| Payment Method                          |                                |        |  |  |  |
|-----------------------------------------|--------------------------------|--------|--|--|--|
| Accepted Payment Meth                   | ods:                           |        |  |  |  |
| Primary Card                            |                                |        |  |  |  |
| Use as Default Payment                  | Use as Default Payment Method: |        |  |  |  |
| Card Number:<br>9424                    |                                |        |  |  |  |
| Expiration Date:<br>5/2030              |                                |        |  |  |  |
| Name on Account:<br>John Ericson        |                                |        |  |  |  |
| Address:<br>4321 109th Avenue Northeast |                                |        |  |  |  |
| City:<br>Blaine                         |                                |        |  |  |  |
| State:<br>MN                            |                                |        |  |  |  |
| Zip Code:<br>55449                      |                                |        |  |  |  |
|                                         |                                |        |  |  |  |
|                                         |                                |        |  |  |  |
| Save                                    | Delete                         | Cancel |  |  |  |

5. Click **Delete**. A Deletion Successful message will appear.